Abrimos 1º nuestro correo con internet explorer y nos vamos donde se indica en el dibujo, picamos donde la ruedita y luego picamos en más opciones de configuración de correo

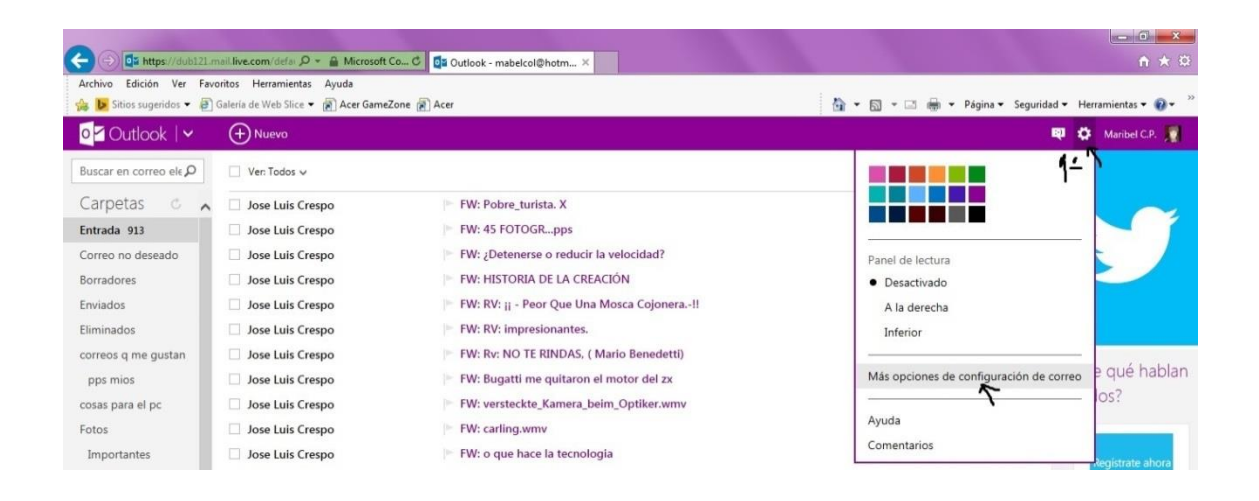

# Ahora se nos abre esta otra ventana y picamos en formato, fuente y firma

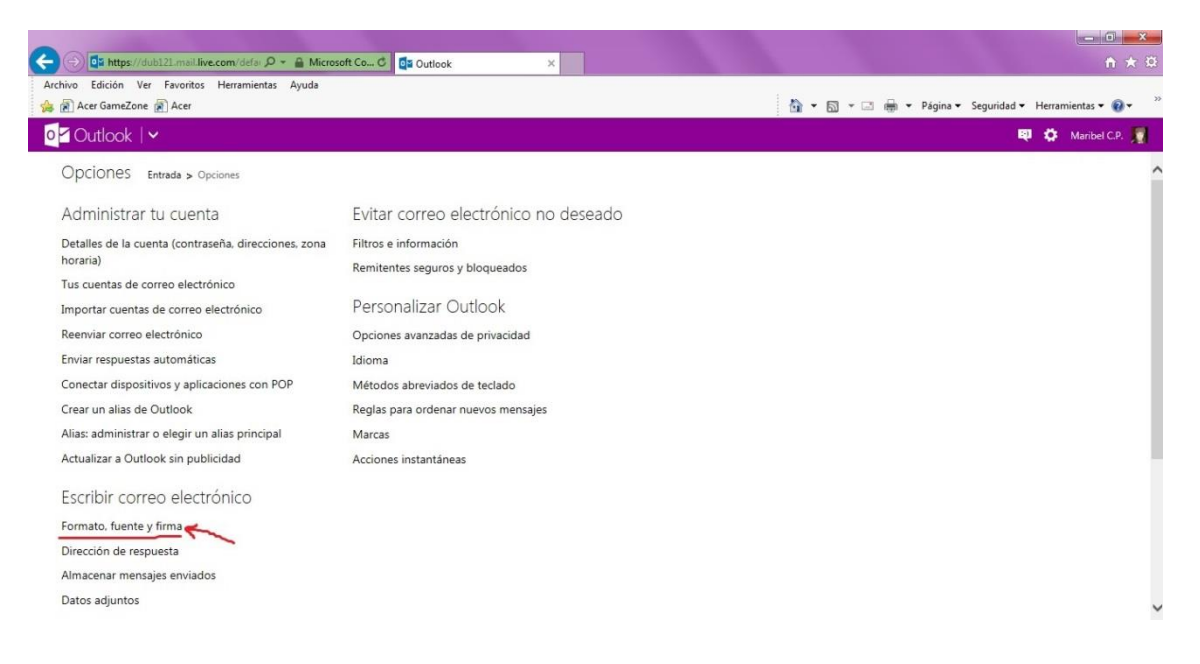

#### La dejamos ahí, y nos vamos a abrir esta página en el Mozilla, hay q registrarse para

#### Poder subirla

http://imageshack.us/

# Se nos abre esta página, le damos a upload

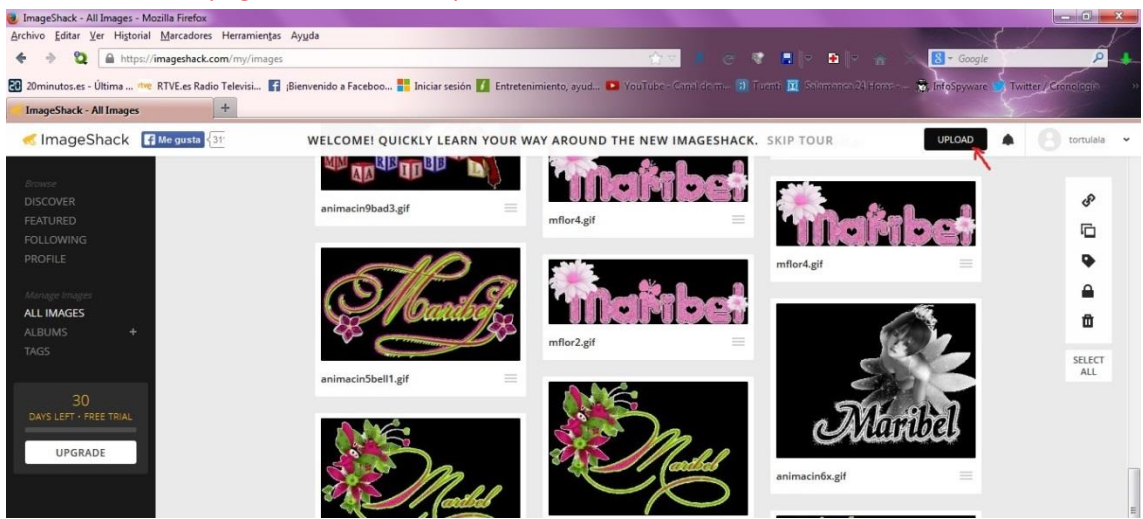

después le damos 1º a Browse & upload y se nos abre una ventanita donde buscamos la firma q queremos subir, en este caso yo la tenía en una carpeta, la picamos y le damos a abrir

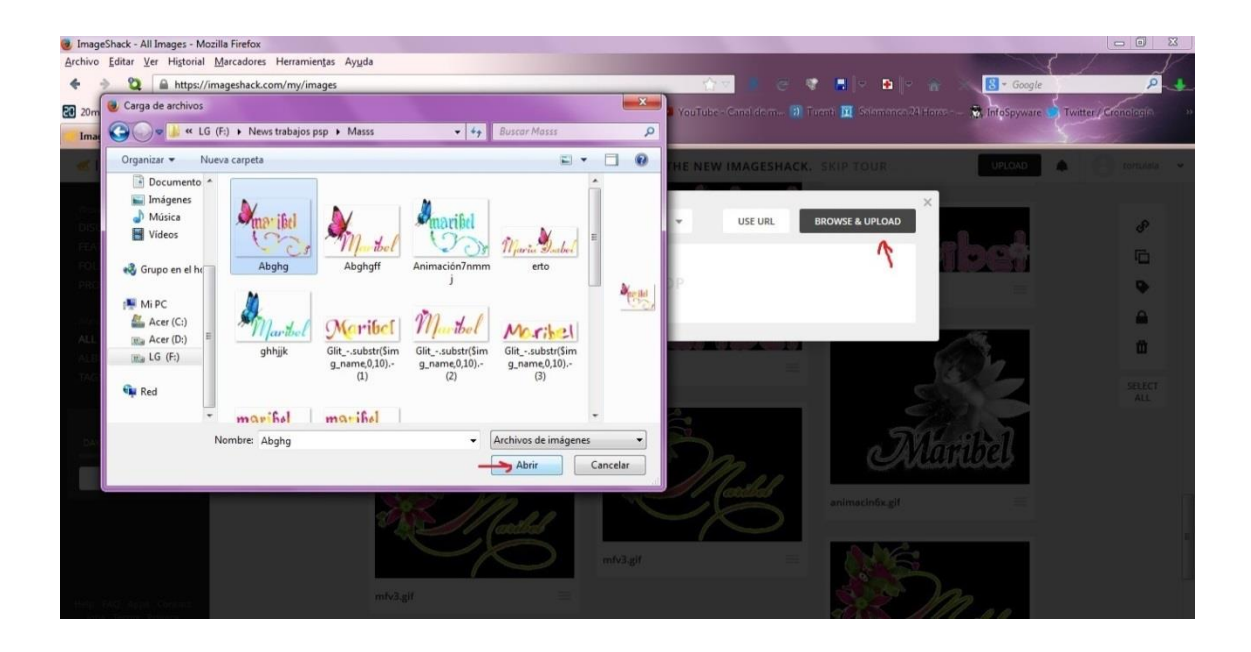

En esta captura vemos como va subiendo la imagen

| minutos.es - Última ne RTVE.es Radio Tele | risi 🗗 Bierwenido a Faceboo 🖶 Iniciar seción 🚺 Entretenimiento, avud 💽 YouTube - Canal dom 🗊 Tugatt 🔟 Stamanor 21 Hons 🖏 InfoSoware 🔒 Twetter / G | ronologia |
|-------------------------------------------|----------------------------------------------------------------------------------------------------|-----------|
| ageShack - All Images +                   |                                                                                                    | 72        |
| ImageShack 🖪 Megusta 🕼                    | UPLOAD TO My Images V RESIZE TO Do not resize V USE URL BROWSE & UPLOAD                                                                           | tortulak  |
|                                           |                                                                                                    |           |
|                                           | 1 of 1 image uploaded 100% 56.6KB of 56.6KB                                                                                                    | S         |
|                                           |                                                                                                    | 6         |
|                                           |                                                                                                    |           |
|                                           | SELECT TYPE Direct * SELECT SIZE Fullsize * Select All Unselect All                                                                               |           |
|                                           | -49                                                                                                    |           |
|                                           | http://imageshack.com/a/img809/5048/yih.gif                                                                                                    | œ         |
|                                           |                                                                                                    |           |
|                                           |                                                                                                    |           |
|                                           | Leisit .                                                                                                    |           |
|                                           | linual                                                                                                    |           |
|                                           |                                                                                                    |           |
|                                           | marild                                                                                                    |           |
|                                           |                                                                                                    |           |
|                                           |                                                                                                    |           |

Aquí ya vemos la imagen subida, la picamos para q se abra viendose bien

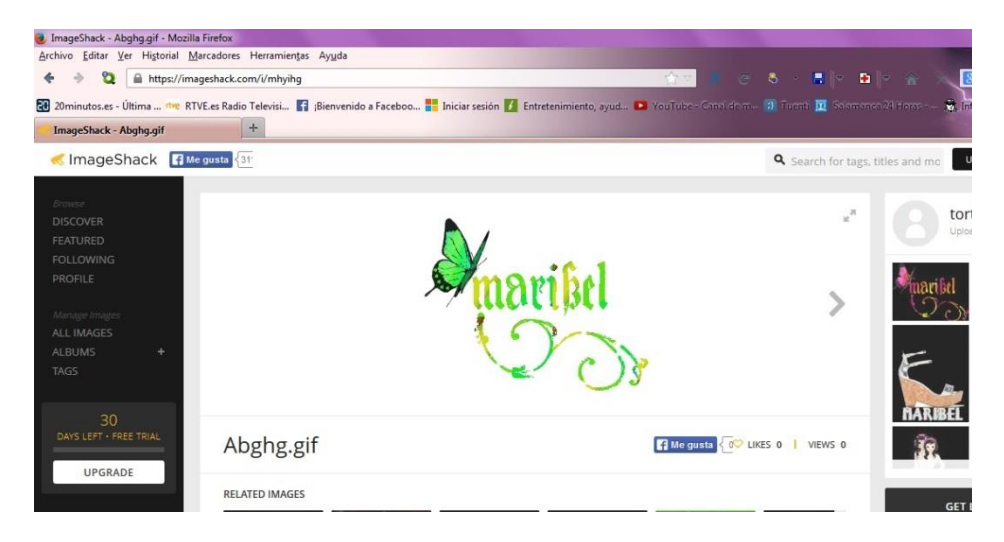

Ahora le damos botón derecho sobre la imagen y abrir en una nueva pestaña. Ya la tenemos viéndose bien

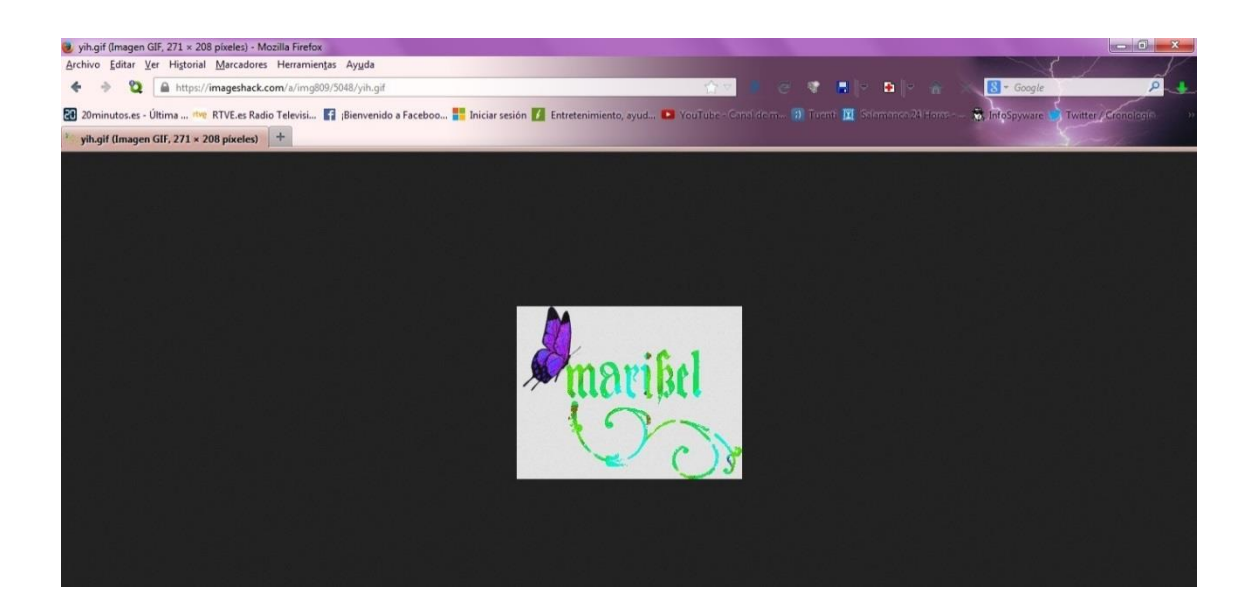

Ahora minimizamos esta ventana para q quede más pequeña y así poder verla encima de donde vamos a poner la firma Y arrastramos con el ratón de una ventana a otra para ponerla en el correo donde dice firma personal

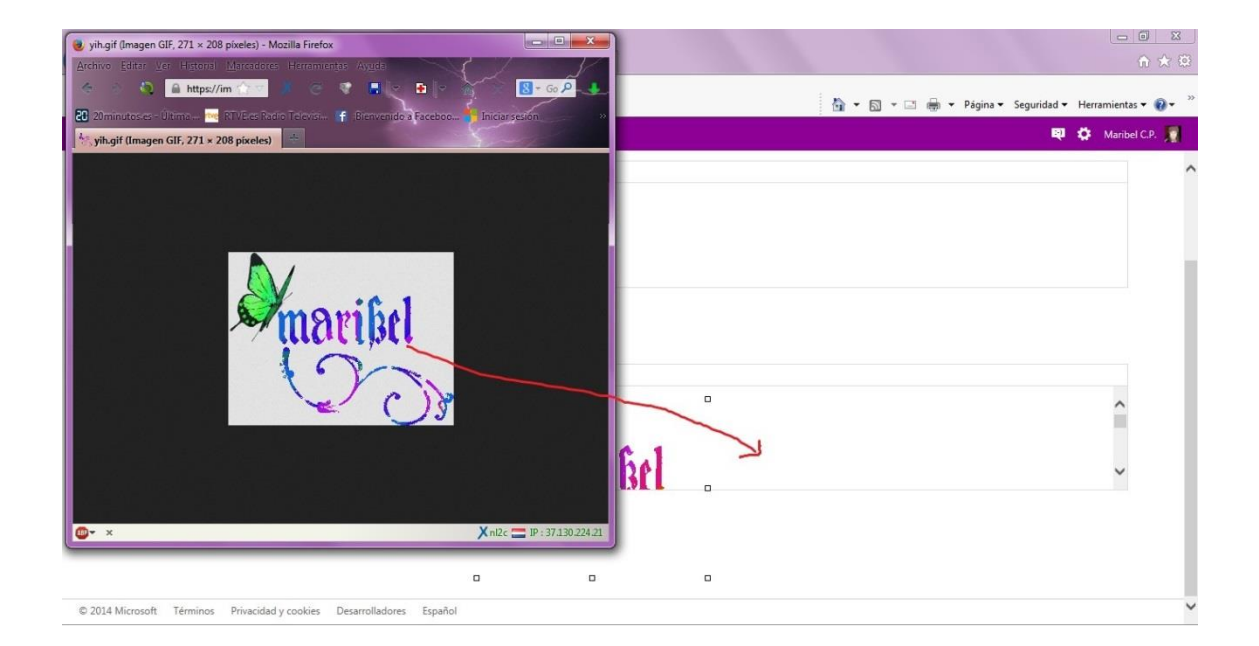

Y aquí ya la tenemos, sólo queda darle a guardar y así cada vez q mandamos un correo se pone ella solita

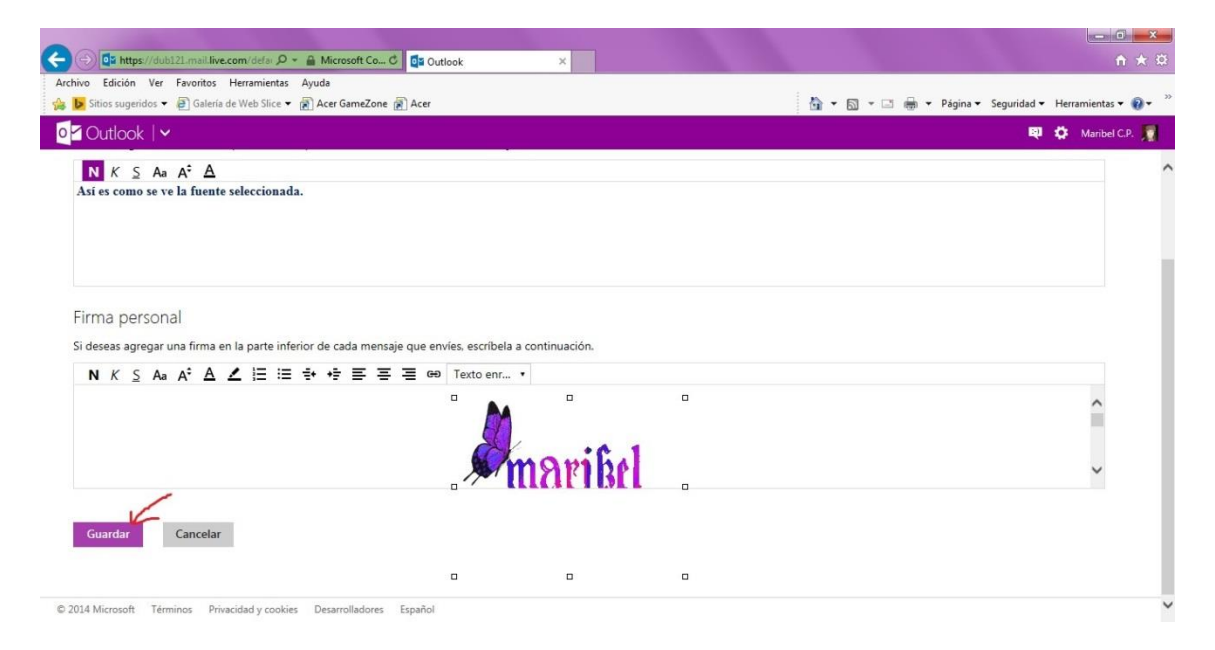

## En yahoo

| ← → C 🗋 es-mg          | 1.mail.yahoo.com/neo/launch?.rand=72tr       | mgek4csvpg                                                                                                   | ☆ 💁 " 🗏               |
|------------------------|----------------------------------------------|----------------------------------------------------------------------------------------------------|-----------------------|
| 20minutos.es - Últi 👼  | e RTVE.es Radio Televi 🔢 ¡Bienvenido a Faceb | . ಶ Iniciar sesión 🧉 Entretenimiento, ay 📲 Tecnohackers - Índice 🚺 YouTube - Canal de 🔏 ImageShack® - Onli 🧾 | Salamanca 24 Horas »  |
| $\equiv Y_{AHOC}$      | MAIL                                         | Buscar Correo Buscar en la Web                                                                               | Hola: Maribel 🌣 🏫     |
| BANDEJA DE ENTRADA     | CONTACTOS                                    |                                                                                                    | Temas 🖌               |
| 🖉 Redactar 🗸           | 🗍 🛅 Eliminar 🖬 Mover 🗸 🦁 Spam                | 🖗 Acciones 🗸                                                                                                 | Opciones de correo    |
| Bandeja de entrada (5) | 🗌 👻 ORDENAR POR FECHA 👻                      | (i < 1 ≥ ))                                                                                                  | Opciones de messenger |
| Conversaciones         | Navidades Sorprendentes                      | 👘 ¡Ya están aquí las navidades más sorprendentes! - NAVIDADES SORPRENDENTES 7 nov 🗊                          | Ayuda                 |
| Borradores             | 🗆 🜩 conchi j.m                               | 👳 FW: EL ORIGEN DE LA OBSESIÓN POR LA LIMPIEZ@                                                               | Enviar comentarios    |

| $\equiv Y_{AHOO!}$                                                                                            | MAIL                                                                                                    | Buscar Correo                                                             | Buscar en la Web | Hola: Maribel | ۵ | A |
|----------------------------------------------------------------------------------------------------|----------------------------------------------------------------------------------------------------|---------------------------------------------------------------------------|------------------|---------------|---|---|
| BANDEJA DE ENTRADA                                                                                            | OPCIONES                                                                                                   |                                                                           |                  |               |   |   |
| Opciones de correo                                                                                            | 💟 Personaliza cómo leer y enviar tus me                                                                    | nsajes                                                                    | Guardar          |               |   |   |
| Firma<br>Aus Personaliza lo que aparece<br>mensaje que envías<br>opcioner avanzadas<br>Direcciones bloqueadas | - Comportamiento<br>Manteoremans ajes: 25 mensaje<br>en la parte inferior de cada<br>En una lis<br>previa) | por página (vista clásica)<br>la con desplazamiento (mostrar panel de vis | 🝞                |               |   |   |
| Direcciones desechables<br>Cuentas de correo<br>Filtros                                                       | Visualización de mensajes Marcar como leído: Después de Al responder y reenviar.                           | 2 segundos 💌<br>exto del mensaje original                                 |                  |               |   |   |
| Acceso POP y reenvio                                                                                          | Envio de mensaies                                                                                          | guiente mensaje<br>carpeta original                                       | E.               |               |   |   |

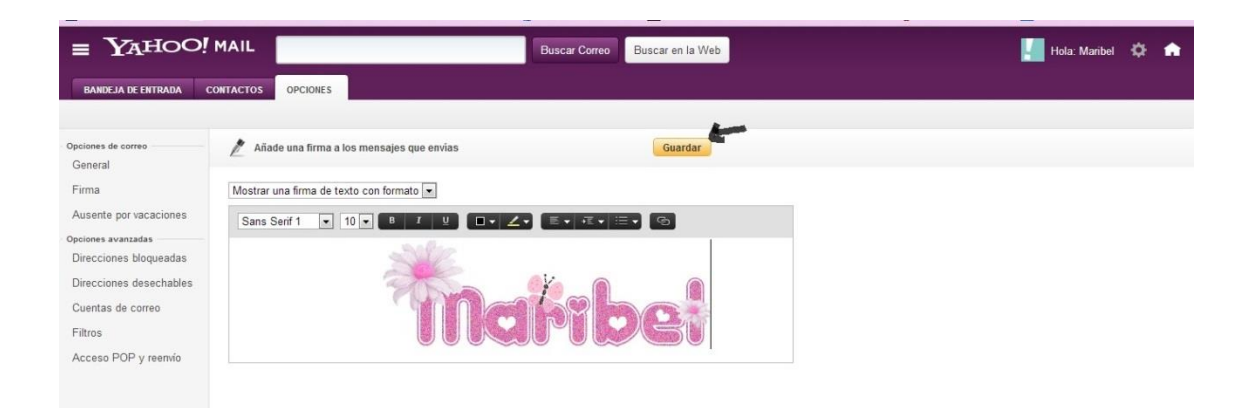

# En Gmail

| +Tú Búsqueda Imáge           | enes Maps Play YouTube Noticia        | s <b>Gmail</b> Drive Calendar Más-                                                                                |                                      |
|------------------------------|---------------------------------------|----------------------------------------------------------------------------------------------------|--------------------------------------|
| Google                       |                                       | ۰ <mark>۹</mark>                                                                                                  |                                      |
| Gmail +                      | 🗆 т 🖸 Ма́в т                          | 1-40 de                                                                                                    | 40 < > 🌣 -                           |
| REDACTAR                     | Admin.Comunidades 2012 - www.Emagiste | er com/Adm_Comunidades - Los Mejores Cursos al Mejor Precio. Encuentra El Curso Ideal Para Ti.                    | Densidad de visualización:<br>Normal |
| Recibidos (35)<br>Destacados | 🗆 🖈 🗅 Empleo                          | nuevo canal de empleo - PUBLICIDAD Dar de baja el servicio ¿ Todavía no conoces el portal de empleo de INTER      | Comoda                               |
| Importante                   | 🔲 🚖 📄 DTinformatica - Ciudad R.       | Con un libro no fallarás nueva sección - Sus datos constan en un fichero informatizado propiedad de Daniel Mi     | ele Configuración                    |
| Enviados                     | 🔲 🚖 📄 DTinformatica - Ciudad R.       | Ideas para regalar - Sus datos constan en un fichero informatizado propiedad de Daniel Mielgo Barreña (DT informá | ti Temas                             |
| Borradores (1)<br>Spam (9)   | 📋 🚖 🗇 DTinformatica - Ciudad R.       | Te invitamos a nuestra Candy Bar el día 24 - Feliz Navidad - Sus datos constan en un fichero informatizado pro    | Ayuda                                |
| 1 v - C                      | 🗌 🚖 🗇 YouTube                         | El mejor final de YouTube para 2012 - YouTube Este es el año en que un hombre superó la velocidad del sonido,     | un equipo d 22 dic                   |
| Invisible                    | 📋 🚖 🖂 Maribel C.P.                    | Arbol - Recuerda usar el CCO : (Contacto copia oculta) en                                                         | @ 21 dic                             |
| Volver a estar visible       | 🗆 🚖 🗅 Lavasoft                        | Lavasoft Holiday Special: Upgrade to Ad-Aware Personal Security - Having trouble viewing this email? View the     | online vers 21 dic                   |
| Buscar contactos             | n 🛧 n Assorts Formasión               | dominar offica no to postará nado. DUDU/DDAD Der de kais el conicie Acaste Inicipalán e la Informática /Office    | Anna 21 dia                          |

| +Tú Búsqueda Imágei                      | nes Maps Play YouTube No                               | ticias <b>Gmail</b> Drive Calendar Más -                                                                                                    |             |
|------------------------------------------|--------------------------------------------------------|----------------------------------------------------------------------------------------------------|-------------|
| Google                                   |                                                        |                                                                                                    |             |
| Gmail +                                  | Configuración                                          |                                                                                                    | ۵.          |
| REDACTAR<br>Recibidos (35)<br>Destacados | General Etiquetas Recibidos                            | Cuentas e importación Filtros Reenvio y correo POP/IMAP Chat Clips de la Web Labs Sin conexión Temas<br>© Añadir los contactos yo mismo                                                                      |             |
|                                          | Señales de importancia para los<br>anuncios:           | Puedes consultar y cambiar tus preferencias aquí.                                                                                                    |             |
| Enviados                                 | Firma: K<br>(Se adjunta al final de todos los mensajes | <ul> <li>Sin firma</li> </ul>                                                                                                    |             |
| Spam (9)                                 | enviados.)<br>Más información                          | в х ц т · +т · А · Т · ∞о 🖻 🗄 🗄 🗐 🗐 🗊 🗰 🛣 Д <sub>х</sub>                                                                                                    |             |
| 🔊 · - C                                  |                                                        |                                                                                                    |             |
| Invisible<br>Volver a estar visible      |                                                        | Silve E                                                                                                    |             |
| Buscar contactos                         |                                                        |                                                                                                    |             |
|                                          | Indicadores personales:                                | Sin indicadores Mostrar indicadores - Mostrar una flecha ( ) junto a los mensajes enviados a mi dirección (no a una lista de distribución) y una flecha d junto a los mensajes que me envian solamente a mí. | ioble ( » ) |
|                                          | Fragmentos de texto:                                   | Mostrar fragmentos de texto - Se muestran fragmentos del mensaje (como en la búsqueda web de Google).                                                                                                    |             |

| +Tú Búsqueda Imág                                                                                                    | enes Maps Play YouTube Noticias <b>Gmail</b> Drive Calendar Más-                                                                                                    |                                      |
|----------------------------------------------------------------------------------------------------|----------------------------------------------------------------------------------------------------|--------------------------------------|
| Google                                                                                                    |                                                                                                    |                                      |
| Gmail -                                                                                                    | Configuración                                                                                                    | ¢-                                   |
| REDACTAR<br>Recibidos (35)<br>Destacados<br>Importante<br>Enviados<br>Borradores (1)<br>Spam (9)<br>Invisible<br>Yoher a estar visible | General Etiquetas Recibidos Cuentas e importación Filtros Reenvio y correo POP/IMAP Chat Clips de la Web Labs Sin conexión<br>B                                                                                                    | Tomas                                |
|                                                                                                    | Codificación de los mensajes<br>enviados:<br>Más información <ul> <li>Utilizar el sistema de codificación de texto predeterminado para los mensajes enviados</li> <li>Utilizar el sistema de codificación Unicode (UTF-8) para los mensajes enviados</li> </ul> <ul> <li>Utilizar el sistema de codificación Unicode (UTF-8) para los mensajes enviados</li> <li>Utilizar el sistema de codificación Unicode (UTF-8) para los mensajes enviados</li> </ul> <ul> <li>Utilizar el sistema de codificación Unicode (UTF-8) para los mensajes enviados</li> <li> <li>Guardar cambios</li> <li>Cancelar.</li> </li></ul> <ul> <li>Utilizar do 0.2 068 de lus 10,1 068</li> <li> <li> <ul> <li>Utilizar do 0.2 068 de lus 10,1 068</li> </ul></li></li></ul> | Útima actividad de la cuenta: 26 nov |

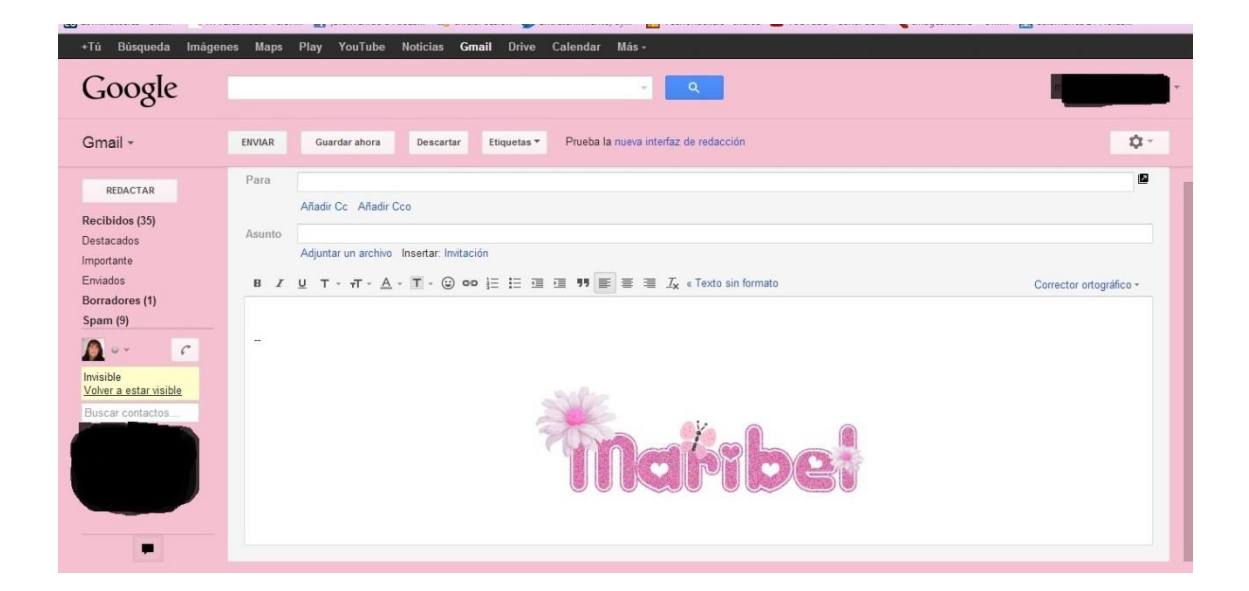